# Práctica de laboratorio Configurar y verificar la recuperación de la contraseña

# Topología

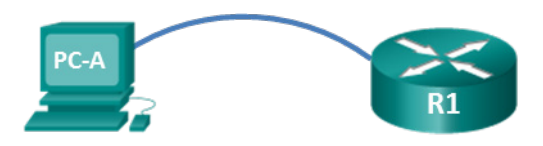

# Objetivos

- Parte 1: Configurar los parámetros básicos de los dispositivos
- Parte 2: Reiniciar el router e ingrese el modo ROMMON
- Parte 3: Restablecer la contraseña y guardar la nueva configuración
- Parte 4: Verifique que el router esté cargando correctamente

# Aspectos básicos/situación

El propósito de esta práctica de laboratorio es restablecer la contraseña de habilitación en un router Cisco específico. La contraseña de habilitación protege el acceso al modo EXEC privilegiado y al modo de configuración en los dispositivos Cisco. La contraseña de habilitación se puede recuperar, pero la contraseña secreta de habilitación está cifrada y debe reemplazarse por una contraseña nueva.

Para omitir una contraseña, el usuario debe estar familiarizado con el modo monitor ROM (ROMMON), así como con los parámetros del registro de configuración para los routers Cisco. ROMMON es el software básico de CLI almacenado en la ROM, que se puede utilizar para resolver problemas de errores de arranque y para recuperar un router cuando no se encuentra un IOS.

En esta práctica de laboratorio, cambiará el registro de configuración para restablecer la contraseña de habilitación en un router Cisco.

## **Recursos necesarios**

- 1 router (Cisco 1941 con Cisco IOS versión 15.2(4)M3, imagen universal o similar)
- 1 computadora (Windows 7, Vista o XP con un programa de emulación de terminal, como Tera Term)
- Cable de consola para configurar el dispositivo con IOS de Cisco mediante el puerto de consola

# Parte 1. Configurar los parámetros básicos de dispositivos

En la parte 1, establecerá la topología de la red y copiará la configuración básica a R1. La contraseña está cifrada para configurar el escenario de la necesidad de recuperar una contraseña habilitada desconocida.

## Paso 1. Realizar el cableado de red tal como se muestra en la topología

## Paso 2. Inicializar y volver a cargar los routers según sea necesario

## Paso 3. Configurar los parámetros básicos en el router

- a. Acceda al router e ingrese al modo de configuración global.
- b. Copie la siguiente configuración básica y péguela en la configuración en ejecución en el router.

```
no ip domain-lookup
service password-encryption
hostname R1
enable secret 5 $1$SBb4$n.EuL28kPTzxMLFiyML15/
banner motd #
Unauthorized access is strictly prohibited. #
línea con 0
logging sync
end
write
exit
```

c. Presione Entrar e intente habilitar el modo EXEC privilegiado.

Como puede ver, el acceso a un dispositivo Cisco IOS es muy limitado si la contraseña habilitada es desconocida. Es importante que un ingeniero de redes pueda recuperar la contraseña de habilitación de un problema desconocido a un dispositivo Cisco IOS.

# Parte 2. Reiniciar el router e ingrese el modo ROMMON

### Paso 1. Reiniciar el router

a. Mientras sigue la consola en R1, elimine el cable de alimentación de la parte trasera de R1.

Nota: Si está trabajando en un POD NETLAB, pregúntele al instructor cómo reiniciar el router.

b. En la sesión de consola de la PC-A, emita una interrupción dura para interrumpir el proceso de arranque normal de los routers e ingresar en el modo ROMMON.

Nota: Para ejecutar una interrupción dura en Tera Term, escriba Alt y la tecla B simultáneamente.

#### Paso 2. Restablecer el egistro de configuración

a. En la petición de entrada de ROMMON, escriba ?, luego presione **Enter**. Aparece una lista de los comandos ROMMON disponibles. Busque **el comando** confreg en esta lista.

| alias    | set and display aliases command                    |
|----------|----------------------------------------------------|
| boot     | boot up an external process                        |
| break    | set/show/clear the breakpoint                      |
| confreg  | configuration register utility                     |
| cont     | continue executing a downloaded image              |
| context  | display the context of a loaded image              |
| cookie   | display contents of motherboard cookie PROM in hex |
| dev      | list the device table                              |
| dir      | list files in file system                          |
| frame    | print out a selected stack frame                   |
| help     | monitor builtin command help                       |
| history  | monitor command history                            |
| iomemset | set IO memory percent                              |
| meminfo  | main memory information                            |
| repeat   | repeat a monitor command                           |
| reset    | system reset                                       |
|          |                                                    |

| rommon-pref | Select ROMMON                          |
|-------------|----------------------------------------|
| set         | display the monitor variables          |
| showmon     | display currently selected ROM monitor |
| stack       | produce a stack trace                  |
| sync        | write monitor environment to NVRAM     |
| sysret      | print out info from last system return |
| tftpdnld    | tftp image download                    |
| unalias     | unset an alias                         |
| unset       | unset a monitor variable               |
| hwpart      | Read HW resources partition            |
| rommon 2 >  |                                        |

**Nota**: El número al final del mensaje de ROMMON se incrementará en uno cada vez que se introduce un comando.

b. Escriba confreg 0x2142 y presione Intro. El cambio de registro a hex 2142 informa que el router no cargó automáticamente la configuración de inicio durante el arranque. El router necesitará reiniciarse para que el cambio del registro de configuración tenga efecto.

rommon 2 > confreg 0x2142

```
Debe restablecer o activar el ciclo para que las nuevas config entren en vigencia rommon 3 >
```

c. Emita el comando de restauración ROMMON para reiniciar el router.

rommon 3 > reset

```
System Bootstrap, Version 15.0(1r)M15, RELEASE SOFTWARE (fc1)
Technical Support: http://www.cisco.com/techsupport
Copyright (c) 2011 by cisco Systems, Inc.
```

```
Total memory size = 512 MB - On-board = 512 MB, DIMMO = 0 MB
CISCO1941/K9 platform with 524288 Kbytes of main memory
Main memory is configured to 64/-1(On-board/DIMMO) bit mode with ECC disabled
```

```
Readonly ROMMON initialized
program load complete, entry point: 0x80803000, size: 0x1b340
program load complete, entry point: 0x80803000, size: 0x1b340
```

IOS Image Load Test

 Cuando se le pregunta si desea ver el cuadro de diálogo de configuración inicial, escriba no y presione enter.

Would you like to enter the initial configuration dialog? [yes/no]: no

e. El router completará su proceso de arranque y mostrará el indicador EXEC del usuario. Ingresar al modo EXEC privilegiado

```
Router> enable
Router#
```

# Parte 3. Restablecer la contraseña y guardar la nueva configuración

a. En el modo EXEC con privilegios, copie la configuración de inicio en la configuración en ejecución.

```
Router# copy startup-config running-config
Destination filename [running-config]?
1478 bytes copied in 0.272 secs (5434 bytes/sec)
```

R1#

- b. Ingrese al modo de configuración global.
- c. Restablezca la contraseña de habilitación secreta como cisco.

R1(config) # enable secret cisco

d. Restablezca el registro de configuración a 0x2102 para permitir que la configuración de inicio se cargue automáticamente la próxima vez que se reinicie el router.

R1(config) # config-register 0x2102

- e. Salga del modo de configuración global.
- f. Copie la configuración en ejecución en la configuración de inicio

```
R1# copy running-config startup-config
Destination filename [startup-config]?
Building configuration...
[OK]
R1#
```

Ha cambiado correctamente la contraseña de habilitación en un router.

## Parte 4. Verificar que el router esté cargando correctamente

Paso 1. Reiniciar el R1

#### Paso 2. Verificar que la configuración de inicio se cargue automáticamente

#### Paso 3. Ingresar al modo EXEC privilegiado

La nueva contraseña de habilitación secreta debe ser cisco. Si puede ingresar al modo EXEC privilegiado, ha completado con éxito este laboratorio.

# Reflexión

¿Por qué es de suma importancia que un router esté protegido físicamente para impedir el acceso no autorizado?